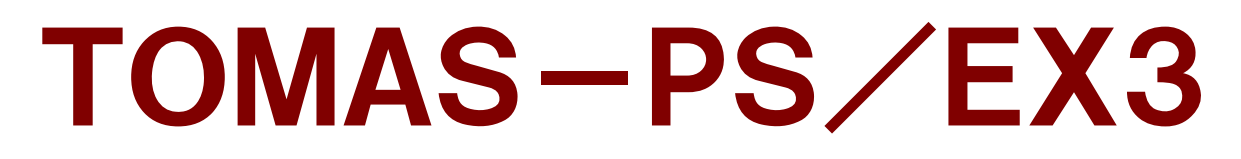

TOtal MAnagement System for Private School ∕ EXcellentⅢ

# 定額減税操作手順書 (年調処理編)

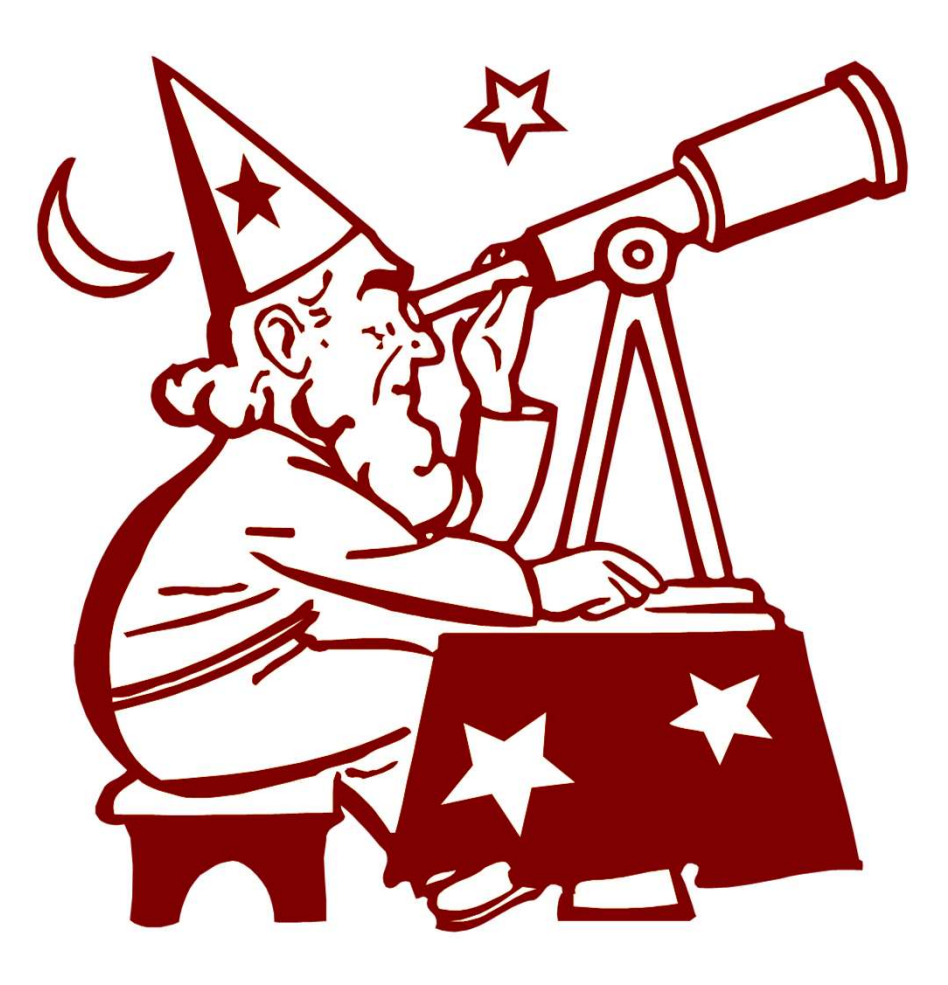

株式会社 シティアスコム

# 定額減税操作手順書(年調処理編)目次

| [1]処理の流れ               |      |  |
|------------------------|------|--|
| 1. 処理の流れ               | P. 1 |  |
| [2]各人別控除事績薄(「年調減税額」タブ) |      |  |
| 1. 各人別控除事績簿(「年調減税額」タブ) | P. 2 |  |

# 1. 処理の流れ

年末調整の流れ(以下のフロー図に定額減税のために必要な処理を記載しています。)

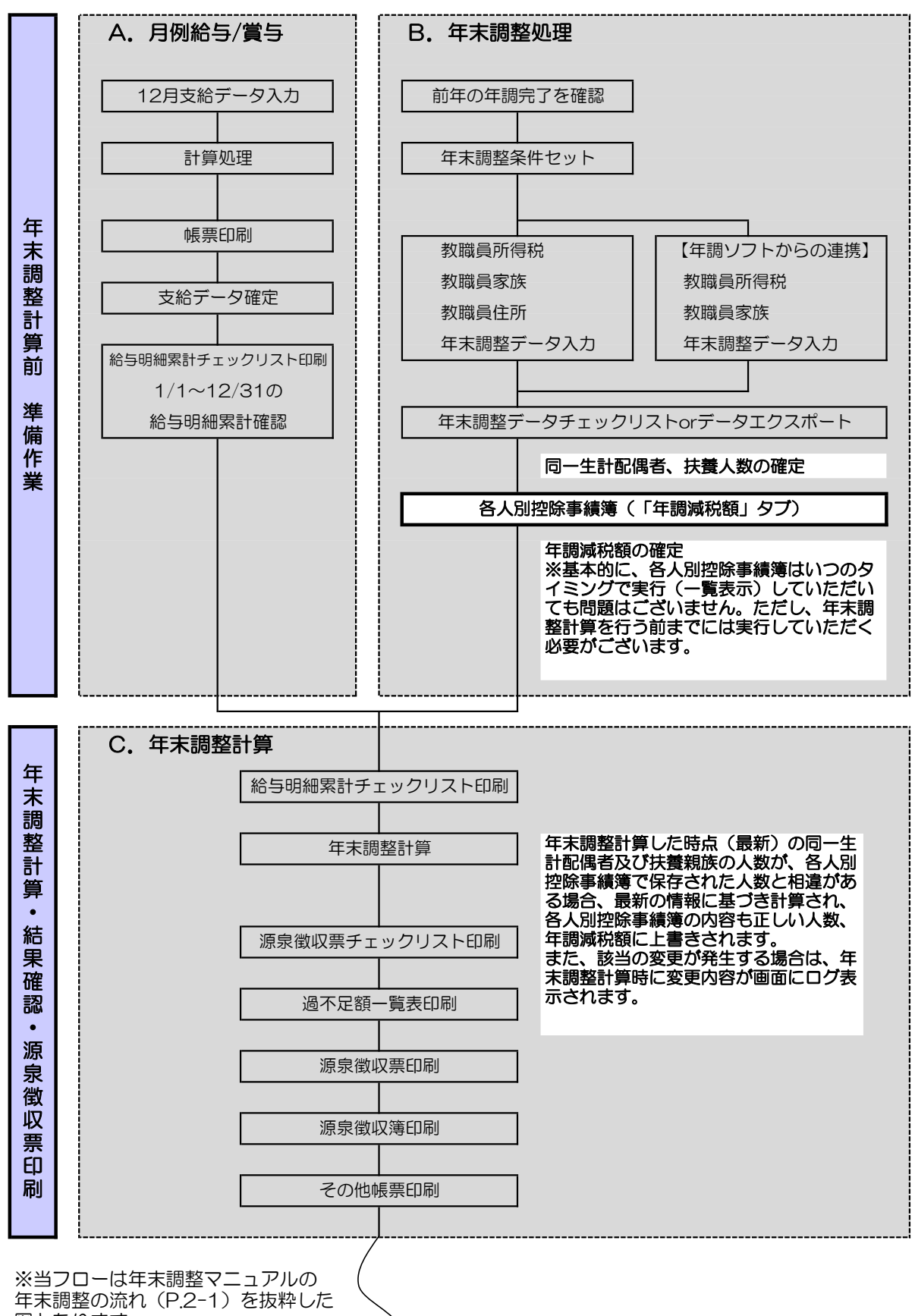

年末調整の流れ(P.2-1)を抜粋し 図となります。 定額減税のために必要な処理を、 太字、太枠で追記しております。

# 1. 各人別控除事績簿(「年調減税額」タブ)

[1. システム情報 ⇒ 23. 各人別控除事績簿]

<注意 年末調整計算を行う前までに実行してください>

各人別控除事績簿を開いて「一覧表示」ボタンを押下してください。 対象者が多い場合、表示に時間がかかる場合がありますので、「条件設定」ボタンより所属などを 限定してください。「月次減税額」、「年調減税額」どちらのタブのデータも同時に一覧表示されます。 ※当画面から編集できる項目は「定額減税対象」のチェック項目のみとなります。

#### 一覧表示されたデータは、その時点で「保存」ボタンに関係なく即時データ保存されます。

-----

| 各人別控除                                                                                                    | 事績簿         |          |           |              |         |    |                     |        |            |               |        |         |              | CCC08001 P    | 07382                 | 閉じる |
|----------------------------------------------------------------------------------------------------|-------------|----------|-----------|--------------|---------|----|---------------------|--------|------------|---------------|--------|---------|--------------|---------------|-----------------------|-----|
| <ul> <li>年存設定 一覧表示 半確定者最新情報更新</li> <li>第1 以下の退合は同じ表示されます。</li> <li>年末調整打算表支援</li> <li>第4 以下の退合は同じ表示されます。</li> <li>年末調整打算表支援</li> <li>第4 職員所得受機能がよの50万円) 超</li> <li>合計所得金額がよの50万円(345天)</li> </ul>                                                                                                    |             |          |           |              |         |    |                     |        |            |               |        |         |              |               |                       |     |
| 定額減税対象 👌                                                                                                    | 所属 ◇        | 会計区分 👌   | 教職員番号 ◊   |              | 教職員氏名   | \$ | 令和6年合計所<br>得金額 ※1 ◇ | 税表区分 ◊ | 採用年月日 ◊    | 同一生計<br>配偶者 ◇ | 扶養親族 ◊ | 年調滅税額 ◊ | 月次滅税額<br>(A) | 控除消滅税額<br>(B) | 残滅税額(A-B)<br>(控除外額) ◇ |     |
| -                                                                                                    | 法人本部        | 役員       | 999999999 | 佐藤           | 平和      | _  | 275,000             | 甲      | 2022/04/01 | 0             | 0      | 30,000  | 30,000       | 0             | 30,000                |     |
| -                                                                                                    | 法人本部        | 本務教員     | K0020     | 岸川           | 義男      | -  | 15,538,214          | 甲      | 1990/04/01 | 0             | 5      | 180,000 | 180,000      | 180,000       | 0                     | -   |
| -                                                                                                    | 法人本部        | 本務教員     | 123123    | 藤原           | 彩製      |    | 0                   | 町      | 2024/04/01 | 0             | 0      | 30,000  | 30,000       | 0             | 30,000                |     |
|                                                                                                    | トーマス大学      | 役員       | CATEST4   | 村田           | 和成      | -  | 275,000             | EFF    | 2007/04/01 | 1             | 1      | 90,000  | 90,000       | 0             | 90,000                |     |
|                                                                                                    | トーマス大学      | 本務教員     | 99999     | 1-7          | マス ジョン  |    | 5,472,275           | 畔      | 2007/04/01 | 0             | 3      | 120,000 | 120.000      | 69,698        | 50,302                |     |
|                                                                                                    | トーマス大学      | 兼務教員     | TEST      | 音聴           | 太郎      | _  | 200,000             | 甲      | 2003/04/01 | 1             | 4      | 180.000 | 180,000      | 0             | 180,000               |     |
|                                                                                                    | トーマス大学      | 本務職員     | S0020     | 田上           | 伊佐夫     |    | 13,072,606          | 甲      | 1990/04/01 | 1             | 2      | 120,000 | 120,000      | 120,000       | 0                     |     |
| ~                                                                                                    | トーマス大学      | 本務職員     | 12346     | 後藤           | 朗       |    | 2,398,000           | 甲      | 2024/05/01 | 0             | 0      | 30,000  | 30,000       | 30,000        | 0                     |     |
|                                                                                                    | 工学部         | 本務教員     | 1008      | 鈴木           | -       |    | 0                   | 甲      | 1989/04/01 | 1             | 4      | 180,000 | 180,000      | 120,890       | 59,110                |     |
| -                                                                                                    | 工学部         | 本務教員     | H001      | 田中           | 史郎      | -  | 1,600,000           | 甲      | 2024/08/02 | 0             | 0      | 30,000  | 0            | 0             | 0                     |     |
|                                                                                                    | 工学部         | 本務教員     | 12345     | テスト          | 、太郎     |    | 2,385,200           | 申      | 2024/08/01 | 1             | 1      | 90,000  | 90,000       | 89,094        | 906                   |     |
| 1                                                                                                    | 工学部         | 兼務教員     | HEC001    | 鈴木           | 太郎      |    | 0                   | Z      | 2024/04/01 | 0             | 0      | 0       | 0            | 0             | 0                     |     |
|                                                                                                    | 建築学科        | 本務教員     | K0030     | 山下           | 征二      |    | 5,049,620           | 甲      | 1990/04/01 | 1             | 2      | 120,000 | 120,000      | 113,938       | 6,064                 |     |
| <ul> <li></li> </ul>                                                                                                    | 建築学科        | 本務教員     | K0050     | 高山           | 恵子      |    | 0                   | 甲      | 1990/04/01 | 0             | 5      | 180,000 | 180,000      | 180,000       | 0                     |     |
| <ul> <li>Image: A set of the set of the</li></ul> | 建築学科        | 本務教員     | K0060     | 鈴木           | 啓二      |    | 4,193,600           | 甲      | 1990/04/01 | 1             | 10     | 360,000 | 360,000      | 24,362        | 335,638               |     |
| <ul> <li>Image: A set of the set of the</li></ul> | 建築学科        | 本務教員     | K0070     | 松本           | 純一郎     |    | 3,505,600           | 甲      | 1990/04/01 | 1             | 2      | 120,000 | 120,000      | 75,714        | 44,286                |     |
| <ul> <li>Image: A set of the set of the</li></ul> | 建築学科        | 兼務教員     | K0080     | <b>V</b> = 1 | · スミス   |    | 768,516             | 甲      | 1990/04/01 | 1             | 1      | 90,000  | 90,000       | 0             | 90,000                |     |
| -                                                                                                    | 建築学科        | 兼務教員     | K0210     | 吉田           | 敏夫      |    | 4,440,000           | 申      | 1990/04/01 | 0             | 0      | 30,000  | 30,000       | 30,000        | 0                     |     |
| <ul> <li></li> </ul>                                                                                                    | 建築学科        | 兼務教員     | K0220     | 澤田           | 正行      |    | 6,020,506           | 甲      | 1990/04/01 | 0             | 0      | 30,000  | 30,000       | 30,000        | 0                     |     |
| <b>~</b>                                                                                                    | 建築学科        | 兼務教員     | K0230     | 井上           | 昌明      |    | 6,155,785           | 甲      | 1990/04/01 | 0             | 0      | 30,000  | 30,000       | 30,000        | 0                     |     |
| <b>~</b>                                                                                                    | 情報工学科       | 本務教員     | K0100     | 吉岡           | 修二      |    | 4,804,800           | 甲      | 1990/04/01 | 0             | 2      | 90,000  | 90,000       | 90,000        | 0                     |     |
| <ul> <li></li> </ul>                                                                                                    | 情報工学科       | 本務教員     | K0110     | 林雪           | ±       |    | 6,481,756           | 甲      | 1990/04/01 | 0             | 5      | 180,000 | 180,000      | 180,000       | 0                     |     |
| <ul> <li>Image: A set of the set of the</li></ul> | 情報工学科       | 本務教員     | K0120     | 織田           | 直       |    | 4,763,200           | 甲      | 1990/04/01 | 0             | 5      | 180,000 | 180,000      | 180,000       | 0                     |     |
| -                                                                                                    | 情報工学科       | 本務教員     | K0130     | 木下           | 雄一      |    | 3,758,400           | 申      | 1990/04/01 | 0             | 10     | 330,000 | 330,000      | 23,028        | 306,974               |     |
| <b>~</b>                                                                                                    | 情報工学科       | 本務教員     | K0140     | 山山           | 奉助      |    | 3,972,800           | 甲      | 1990/04/01 | 0             | 5      | 180,000 | 180,000      | 58,300        | 121,700               |     |
|                                                                                                    | 3990 Abi4:1 | Att 10 M | X 00 40   | 1.49         | /+. 90. |    | 0 001 000           | 50     | 1000/04/01 | i .           |        | 00.000  | 00.000       | 00.000        | 0                     | Y   |

【注意①】同一生計配偶者および扶養人数に変更が発生した場合は、【教職員家族】で訂正後、 「未確定者最新情報更新」ボタン押下し人数を確認後、「保存」ボタンを押下してください。 「未確定者最新情報更新」ボタンから変更された人数は「保存」ボタンを押下しないと保存されないため、 ご注意ください。

「未確定者最新情報更新」ボタンは年調完了するまで、繰り返し何度でも実行することができます。 ※「月次減税額」のタブに表示されている教職員も更新の対象となります。

2024年6月以降の給与もしくは賞与に確定済の支給データがあれば、問題ございませんが、 未確定のまま運用されている場合、月次減税額タブの同一生計配偶者、扶養親族も更新対象 となりますので、ご注意ください。(月次減税額の金額が変わります。金額が増えた場合、11月の 給与や12月の賞与で定額減税が控除される可能性があります。) 月次減税額タブの確定欄が「済」になっている方は、更新されません。

| 月次滅税額 年国滅形                | 函□対象者( | のみを表示 |   |     |  |  |  |
|---------------------------|--------|-------|---|-----|--|--|--|
| 確定欄が「済」になっていることを確認してください。 |        |       |   |     |  |  |  |
| 演 🗸                       | 高校事務   | 本務教員  | 1 | 田中一 |  |  |  |

【注意②】年末調整計算時に各人別控除事績簿のデータが作成されていない教職員がいた場合、 <u>年調減税額は0円として計算されます。</u>該当の教職員がいた場合、以下のメッセージが表示されます。 『教職員番号:教職員氏名●年調減税額を取得できませんでした。年調減税額は0円で計算されます。』 この場合は、各人別控除事績簿にて対象者を一覧表示し、年調減税額のデータを作成してください。

【注意③】各人別控除事績簿のデータを保存後に、同一生計配偶者や扶養親族数に変更が発生し、 各人別控除事績簿のデータ更新をしていなかった場合、あるいは、配偶者所得により同一生計配偶者の ステータスに変化がある場合、**年末調整計算時に正しい人数に補正されます。**各人別控除事績簿の値も 更新されます。該当の教職員が存在した場合、年末調整計算時に以下のメッセージが表示されます。

・同一生計配偶者の人数が変わったケース 『教職員番号:教職員氏名● 同一生計配偶者の対象となったため、年調減税額を計算しなおしました。』 『教職員番号:教職員氏名● 同一生計配偶者の対象から外れたため、年調減税額を計算しなおしました。』

・扶養親族の人数が変わったケース(〇人は実際の人数が入ります)
 『教職員番号:教職員氏名● 扶養親族の人数に変更があったため、年調減税額を計算しなおしました。
 (〇人→〇人)』

## <同一生計配偶者が1となる条件(以下、全ての条件を満たす必要があります)>

- ・同一生計配偶者のチェックが入っている
- ・非居住者ではない

| ・死亡年月日が入っていない | 、もしくは2024年1月 | 1日以降の死亡年月日が入っ | ている |
|---------------|--------------|---------------|-----|
|---------------|--------------|---------------|-----|

| 家族氏名    | 鈴木 裕子          |                    | 家族手当1 | 配偶手当1 ~ |  |
|---------|----------------|--------------------|-------|---------|--|
| カナ氏名    | כלב ד׳ גג      |                    | 家族手当2 | ~       |  |
| 装柄      | 配偶者 🚽 🔽 🗖      | 居してい 🎖 🗌 非居住者      | 家族手当3 | ~       |  |
| 生年月日    | S40/3/20 ~ 59歳 | 日子                 | 職業    |         |  |
| 性別      | ○男 ◉女          | □ 38万円以上の支払        | 勤務先   |         |  |
| 控除対象配偶者 | 一般 ~           | 扶養区分               | 連絡先   |         |  |
|         | - 配偶者特別控除      | <b>障害者区分</b> 対象外 ~ | 死亡年月日 |         |  |
|         | ☑ 源泉控除対象配偶者    | 2                  | 借業    |         |  |

#### <扶養親族がカウントされる条件(以下、全ての条件を満たす必要があります)>

- ・非居住者ではない
- ・扶養区分が「義務なし」以外である

・死亡年月日が入っていない、もしくは2024年1月1日以降の死亡年月日が入っている

| 家族情報    |                     |                                       |
|---------|---------------------|---------------------------------------|
| 家族氏名    | 鈴木 さえ               | 家族手当1 ~                               |
| カナ氏名    | גג"+ שב             | 家族手当2 ~                               |
| 続柄      | 子 ∨ □同居している □ 非居住者  | 家族手当3 ~                               |
| 生年月日    | H25/2/10 ~ 11歳 冒学   | ····································· |
| 性別      | ○男 ●女 38万円以上の支払     | 動務先                                   |
| 控除対象配偶者 | →  扶養区分  年少扶養  →    | 連絡先                                   |
|         | 記偶者特別控除 障害者区分 对家外 ~ | 死亡年月日 _/_/_ >                         |
|         | □ 源泉控除対象配偶者 ?       | 備考                                    |
|         | 同一生計配偶者             | v                                     |

### 各人別控除事績簿(「年調減税額」タブ)の見方

| - 2 | 各人別控筒                                                                                                    | (事績)            | <b>\$</b>     |                 |              |      |      |      |                                              |                                                                                                    |                        |          |          |             |                 | ССС08001 Р                             | 07382        | 閉じる |
|-----|----------------------------------------------------------------------------------------------------|-----------------|---------------|-----------------|--------------|------|------|------|----------------------------------------------|----------------------------------------------------------------------------------------------------|------------------------|----------|----------|-------------|-----------------|----------------------------------------|--------------|-----|
| 1   | ▶件設定<br>月次滅税 <b>(4</b> 4)                                                                                                    | 2)-11<br>33.861 | ** (<br>(5)** | 3 確定者<br>象者のみをあ | 最新情報更新<br>表示 |      |      | *11  | 以下の場合は0円<br>・年末調整計算未<br>・教職員所得税画<br>・合計所得金額が | と表示される<br>実施<br>面が年間計<br>1,805万円                                                                                                    | 見す。<br>算しない<br>(給与支払額が | 2,000万円) | 超        |             |                 |                                        |              |     |
|     |                                                                                                    | Ť               | a (           | 〉会計区分           | ◇ 教職員番号 〈    | > 18 | 職員氏名 | 0    |                                              | 〉税表区分                                                                                                    | ◇ 採用年月日 ◇              |          | 供養親族 ◇   | ≠28348888 ◊ | 月次滅税額 。<br>(11) | ###消滅税額 <sub>()</sub><br>(1 <b>2</b> ) | 残滅税額(A-B) ☆  | 4   |
| П   | <b>v</b>                                                                                                    | 法人本語            | HB            | 役員              | 88888888     | 佐藤平  | 和    |      | 275,00                                       | 10 甲                                                                                                    | 2022/04/01             | <b>U</b> | <b>W</b> | 000         | 0,000           |                                        | 30,000       |     |
| н   | · · ·                                                                                                    | 法人本語            | BF            | 本務教員            | K0020        | 岸川 我 | 男    |      | 15,538,21                                    | 4 甲                                                                                                    | 1990/04/01             | 0        | 5        | 180,000     | 180,000         | 180,000                                | 0            | 1   |
|     | <ul> <li>Image: A set of the set of the</li></ul> | 法人才             |               |                 | -            | ~    | ~    | -    |                                              |                                                                                                    | 1/04/01                | U        | U        | 30,000      | 30,000          | U                                      | 30,000       | 4   |
| н   | ×                                                                                                    | 1-2             | 松っ            | で囲ま             | h t - (6)    | (8)  | (9)  | (10) | が保存す                                         | ももう しんしょう しんしょ しんしょ | 7/04/01                | 1        | 1        | 90,000      | 90,000          | 0                                      | 90,000       | 1   |
|     | <b>*</b>                                                                                                    | 1-5             | 11- 1         | США             | 10/200       |      |      | J    |                                              | 13/01                                                                                                    | 7/04/01                | 0        | 3        | 120.000     | 120.000         | 69,695                                 | 50.302       |     |
|     | 項目です。それ以外は常に最新のデータを                                                                                                    |                 |               |                 |              |      |      |      |                                              |                                                                                                    |                        |          |          |             |                 |                                        |              |     |
|     |                                                                                                    |                 | まき            | モー キ            | ォ            |      |      |      |                                              |                                                                                                    | 1/04/01                | 0        | 10       | 990.000     | 990.000         | 99,092                                 | 902 974      |     |
|     |                                                                                                    | 小大学校            | 12/           | トレム             | 9 0          |      |      |      |                                              |                                                                                                    | /04/01                 | 0        | 5        | 190,000     | 190,000         | 52 200                                 | 191 700      |     |
|     |                                                                                                    | 10100-1         |               |                 |              |      |      |      |                                              |                                                                                                    | /04/01                 |          | 5        | 00,000      | 00,000          | 00,000                                 | 121,700      | -   |
| ľ   |                                                                                                    |                 |               |                 |              |      |      |      |                                              |                                                                                                    |                        |          |          |             |                 | (14)                                   | Excel出力 (15) | 保存  |

| No. | 項目名    | 説明                                        |
|-----|--------|-------------------------------------------|
| 1   | 条件設定   | 所属や会計区分など、対象者を絞り込む際にご使用ください。              |
| 2   | 一覧表示   | 在籍している教職員をすべて表示します。                       |
|     |        | <u>「月次減税額」タブと「年調減税額」タブの両方のデータが表示されます。</u> |
| 3   | 未確定者   | ー度「一覧表示」すると、同一生計配偶者及び、扶養親族、年調減税額の値が確定     |
|     | 最新情報更新 | します。その後、【教職員家族】画面を変更しても、この値は自動更新されません。    |
|     |        | 更新された家族情報を反映させたい場合、このボタンを押下することで、最新の人数    |
|     |        | が反映します。(年調完了後は更新できません。)                   |
|     |        | 「月次減税額」タブも更新対象となります。<br>確定欄に「未」の対象者がいる場合、 |
|     |        | 「月次減税額」タブも更新対象となりますので、ご注意ください。(月次減税額の金額が  |
|     |        | 変わります。金額が増えた場合、11月の給与や12月の賞与で定額減税が控除される   |
|     |        | 可能性があります。)                                |
| 4   | 年調減税額  | 最新の【教職員家族】画面の人数を基に計算された定額減税額が表示されます。      |
| 5   | 対象者のみを | ⑥定額減税対象のチェックが入っている教職員のみを表示します。            |
|     | 表示     |                                           |
| 6   | 定額減税対象 | 以下の条件に該当する教職員は定額減税の対象から外れます。              |
|     |        | ・税表区分が「甲」以外である                            |
|     |        | 甲の教職員はチェックが付いた状態が初期値となりますが、チェックを外して保存する   |
|     |        | ことも出来ます。年末調整計算の結果、合計所得金額が1,805万円を超える(給与支  |
|     |        | 払額が2,000万円を超える)場合、自動でチェックが外れます。           |
|     |        | 該当のケースは年調計算の対象外となるため、合計所得金額は0円で表示されます。    |

| No.        | 項目名       | 説明                                      |
|------------|-----------|-----------------------------------------|
| $\bigcirc$ | 令和6年      | 令和6年の合計所得金額が表示されます。                     |
|            | 合計所得金額    | 以下の、いずれかのケースに該当する場合は、0円で表示されます。         |
|            |           | ・令和6年の年末調整計算が未実施の場合                     |
|            |           | ・教職員所得税画面の「年調計算」欄の値が「しない」となっている場合       |
|            |           | ・合計所得金額が1,805万円(給与支払額が2,000万円)超えの場合     |
| 8          | 同一生計配偶者   | 配偶者が同一生計配偶者に該当する場合、「1」がセットされます。         |
|            |           | 詳細な条件は、3ページをご参照ください。                    |
| 9          | 扶養親族      | 扶養親族の数を表示しています。                         |
|            |           | 詳細な条件は、3ページをご参照ください。                    |
| 10         | 年調減税額     | (本人 + ⑧同一生計配偶者 + ⑨扶養親族) × 3万円の金額を表示します。 |
| 1          | 月次減税額(A)  | 月次減税タブの「月次減税額(A)」を表示しています。              |
| 12         | 控除済減税額(B) | 月次減税タブの「控除済減税額(B)」を表示しています。             |
| 13         | 残減税額(A−B) | 月次減税タブの「残減税額(A-B)(控除外額)」を表示しています。       |
|            | (控除外額)    |                                         |
| 14)        | Excel出力   | 選択中のタブ画面に表示されている教職員データをExcellに出力します。    |
|            |           | 条件で絞り込むなど、画面に表示されていない人は出力されません。         |
| (15)       | 保存        | 保存されるのは「⑥定額減税対象」、「⑧同一生計配偶者」、「⑨扶養親族」、    |
|            |           | 「⑩年調減税額」の4項目です。⑪~⑬は月次減税額タブの情報を出力しています。  |
|            |           | それ以外は常に最新の情報を表示しています。                   |